## All Sales Report»

This article applies to:

Pro Max

View your sales data in graphical and itemized format with the**All sales report** in Keap. Just click on **Reports** in the side panel menu

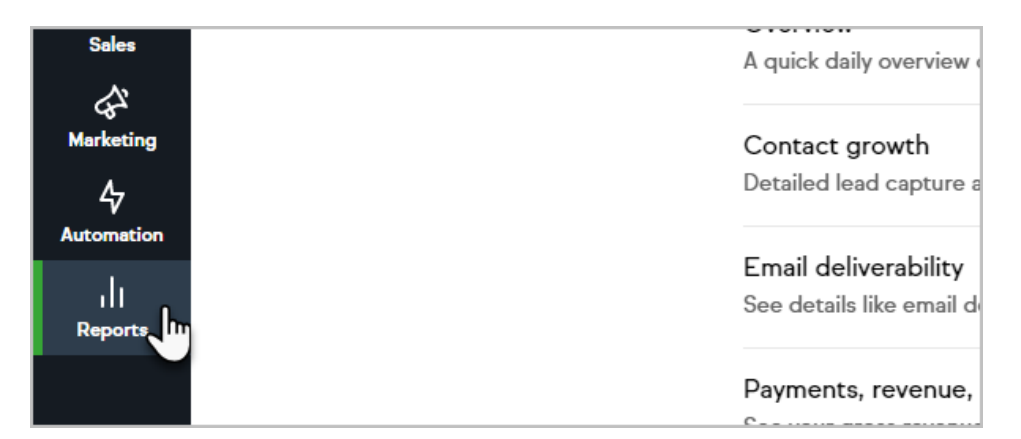

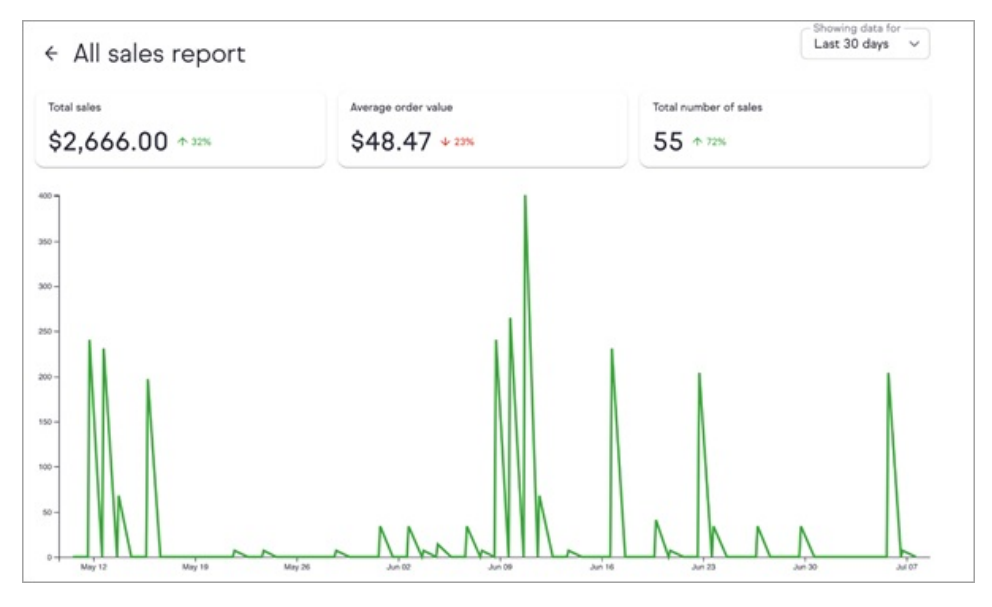

The All sales report will show you the following sales totals in the period you specify compared to the previous period:

| Total sales       | Average order value | Total number of sales |
|-------------------|---------------------|-----------------------|
| \$17,550.00 13.2% | \$4,387.50 ****     | 4 ^ 100%              |
|                   |                     |                       |

- Total Sales
- Average order value
- Total number of sales

You can filter these numbers by:

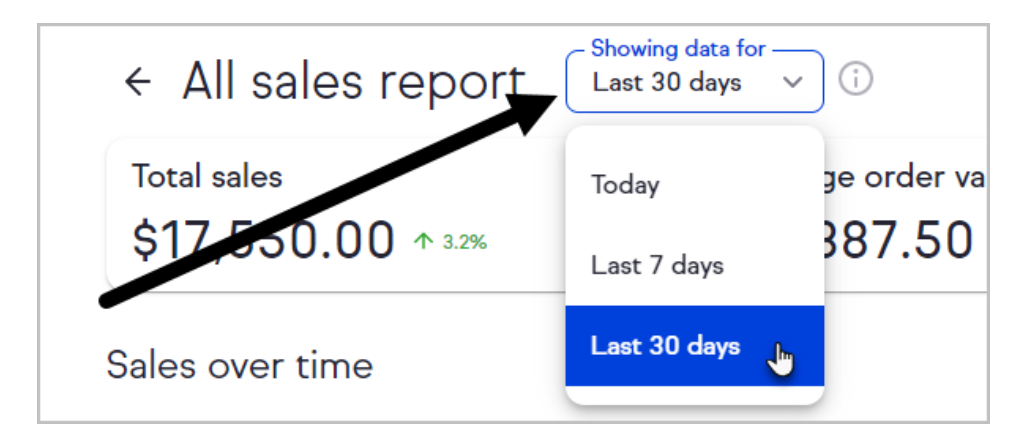

- Today
- Last 7 days
- Last 30 days

← All sales report
Total sales
\$17,550.00 ↑ 3.2%
Sales over time

You will see the percent change from the previous period next to the dollar amount

Below the graph, you will see an itemized list of orders.

| Sales details Download repo |              |               |                | Download report |
|-----------------------------|--------------|---------------|----------------|-----------------|
| Order Id                    | Payment Type | Contact Name  | Sale Created 🛧 | Amount Paid     |
| #159                        | Cash         | Joe Forde     | Jun 24, 2019   | \$15,500.00     |
| #177                        | Cash         | Han Solo      | Jul 22, 2019   | \$275.00        |
| #179                        | Check        | Antonio Gates | Jul 23, 2019   | \$275.00        |
| #175                        | Cash         | Han Solo      | Jul 24, 2019   | \$2,000.00      |
| #181                        | Cash         | Frodo Baggins | Jul 24, 2019   | \$15,000.00     |

Click the **Download report** button to download the orders to a CSV file.

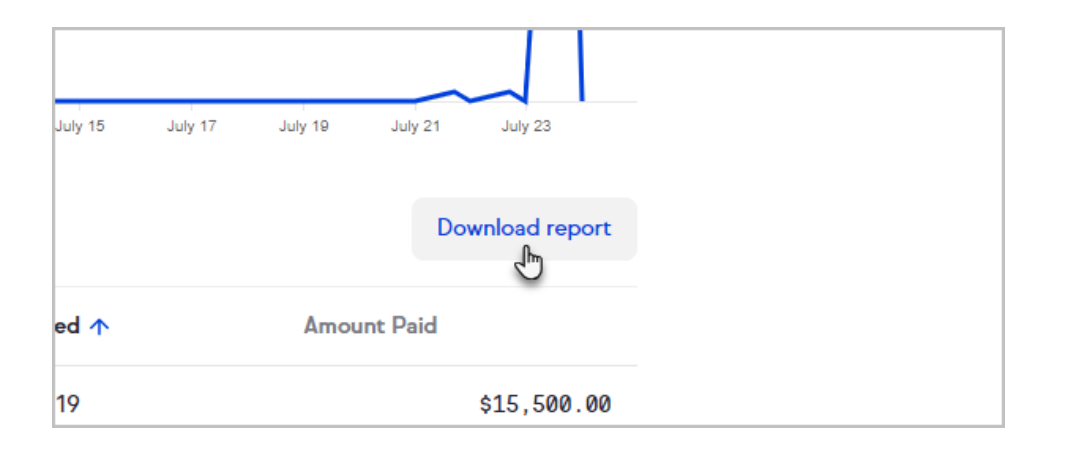